## Purpose:

This tech bulletin explains the steps that are needed in order to properly configure the Delta ASDA-A2-U servo drives as well as CNC11 software for Precision Mode

## **Requirements:**

ASDA-A2 Drive Manual Windows PC with Delta A2 Software USB cable – may need an additional USB extension cable CNC11 system with Optic Direct or OAK installed running CNC11 v3.09r15 or higher and having the correct PLC program loaded

### Download links

<u>CNC11</u> <u>http://www.ajaxcnc.com/ajax-cnc-software-downloads/</u> for latest revision of software

### Delta Software

http://www.delta.com.tw/product/em/motion/motion\_servo/download/software/ASDA\_Soft\_V4.08.05\_Install\_Edition.zip

#### Delta A2 Manual

http://www.delta.com.tw/product/em/motion/motion\_servo/download/manual/DELTA\_ASDA-A2\_M\_EN\_20130315.pdf

### Installing and Configuring of Delta Software:

1. Copy the ASDA\_Soft\_V4.08.05\_Install.zip file to the PC which will be used to connect to the Delta drive.

2. Double-click the ASDA\_Soft\_V4.08.05\_Install.zip file to open it and then double-click the ASDA\_Soft V4.0805.msi file to install making sure to install everything to the default locations selected by the software.

| G 🔵 🚽 « ASDA 🕨 ASDA_Soft_V4.08.05_Ins | tall_Edition 👻 😽 | Search ASDA_Soft_V4.08.05_Ins 👂 |
|---------------------------------------|------------------|---------------------------------|
| File Edit View Tools Help             |                  |                                 |
| Organize 🔻 Extract all files          |                  | 83 🔻 🔳 🔞                        |
| 🚖 Favorites                           | ▲ Name           | Туре                            |
| 💻 Desktop                             | ASDA_Soft V4.0   | 8.05.msi Windows Install        |

Once the software has completed the installation, there will be a shortcut on the desktop.

3. Double-click the ASDA shortcut to start the Delta software. The first time the software is run, you will be prompted to install USB drivers. Install the USB drivers, shut the PC off, and then power the PC back up with USB cable disconnected.

4. Plug the USB cable into the Delta drive as well as the PC. Windows may indicate that it is installing drivers when you reboot. Let it complete before starting the ASDA software.

- 5. Start ASDA software
  - a- Select a language.
  - b- Click on the "COM Port Setting" tab.
  - c- Click on the down arrow of the drop-down box.
  - d- Scroll down and select ASDA-A2.
  - e- Click OK.

| OM Port Setting Language                             | COM Port Setting anguage                                                                                                    |
|------------------------------------------------------|----------------------------------------------------------------------------------------------------|
| Language Setting<br>① 1. English ② 2. 繁體中文 ③ 3. 简体中文 | Select Device : ASDA-A<br>Auto Detect<br>Assign Por<br>Assign Por<br>Assign Station<br>Star<br>ASDA-A<br>ASDA-AB<br>ASDA-B<br>ASDA-A<br>ASDA-B<br>ASDA-B2<br>ASDA-B2L |
|                                                      | Baud Rate: 0 : 4800<br>Protocol: 6 : 8,N,2 (RTU)<br>Write to Drive<br>X Cancel V OK                                                                                                    |

6. Click autodetect to configure your com port settings. If it's not successful, try powering off and back up again. After it has autodetected, click OK. Notice that the drive has now come online.

| $\sim$           | On-Line Off-Line |   |
|------------------|------------------|---|
| Select De        | evice : ASDA-A2  | • |
| [COM3] : Port    | _#0001.Hub_#0001 | - |
| Silicon Labs CP2 | Delta ASDA-Soft  |   |
|                  |                  |   |

# Configuring and Tuning Delta ASDA-A2 Drives:

- 1. **ALWAYS** begin by setting the drive back to the factory default configuration.
  - a- Select "Parameter Function" from the menu bar at the top of the screen.
    - b- Select "Parameters Editor" from the drop-down.
    - c- When the editor screen fills, it fills with the default settings for the drive. Click the icon with the arrow pointing at the drive to send the default parameters to the drive.

| Delta ASDA-Soft - ASDA-A2 Servo                                                                                                    | 📱 Delta ASDA-Soft - ASDA-A2 Servo                                                                                                    |
|----------------------------------------------------------------------------------------------------|----------------------------------------------------------------------------------------------------|
| File       Setting       Tools       Parameter Function       Window       Descrip         Image: Setting in the setting in the s | File       Setting       Tools       Parameter Function       Window       Descriptions         Image: Setting Tools       Image: Setting Tools       Image: Setin |
|                                                                                                    | V 1.033         Code         Parameter value*         Unit         Min         Max           P2 - 00         KPP         97         rad/s         0         2047           P2 - 01         PPR         100         %         10         500           P2 - 02         PFG         50         %         0         100           P2 - 03         PFF         5         ms         2         100                                                                                                    |
|                                                                                                    | P2 - 04 KVP 389 rad/s 0 8191                                                                                                    |

d- Select "Write All Parameters" when prompted. There may be a few errors about being unable to write certain parameters but it's safe to ignore those errors.

| Write Parameters t         | o Driver  |
|----------------------------|-----------|
| Write Option :             | ]         |
| C Write Changed Parameters | The Write |
| C Million All Deservoires  | X Cancel  |

2. Since some parameters require the drive to be rebooted before they take effect, remove power from the drive, wait 10 seconds, and then power the drive back up. If the menu bar at the top of the screen indicates "Off Line", click on it to toggle the drive to "On Line".

| ø 🛓 💻 🦱 | A 🛛 🖬 🕯 | 2 & Jr | 00 1/   | COPE LINE |        |
|---------|---------|--------|---------|-----------|--------|
|         |         |        | 0 0 2 L | OTT LINE  |        |
|         |         |        |         |           | $\sim$ |
|         |         |        |         |           |        |
|         |         |        |         |           |        |
|         |         |        |         |           |        |
|         |         |        |         |           |        |
|         |         |        |         |           |        |
|         |         |        |         |           |        |

3. As in step 1, open the "Parameters Editor" from the "Parameter Function" tab and set the following parameters to configure the Delta drive for precision mode operation.

Note - Use the tabs at the top of the Parameters Editor screen to select the Parameter Group (01-, 02- etc.) for editing

- P00-03 0x10 Analog output monitor represents motor torque P01-00 0x1000 Encoder is AB pulse output P01-01 0x0100 Precision mode control P01-40 3000\* Motor max commanded RPM. Depends on motor P01-41 200 Max analog torque command P01-44 320000 Encoder output pulses\*\*Delta encoder line count P01-45 8192 Centroid pulse input ratio P01-46 8192 Encoder output pulses\*\* P01-55 3000\* Max allowed RPM of motor. Depends on motor P02-10 0x0101 DIO1 - Drive Enable P02-11 0x0000 DIO2 - not used P02-12 0x0000 DIO2 - not used P02-13 0x0000 DIO3 - not used P02-14 0x0102 DIO5 - Reset Servo Drive P02-15 0x0000 Disable + limit switch 0x0000 Disable - limit switch P02-16 P02-17 0x0000 Disable EMGS function P02-21 0x0108 DO4-Motor Brake Output 0x0007 DO5-Motor Alarm Output P02-22 P02-32 0x0000 Continuous tuning mode P02-33 0x0000 Semi-auto mode inertia adjustment P02-47 0x0000 Auto resonance suppression
- P02-66 0x0004 Auto-reset undervolt error

After all the parameters above have been set, click the icon with the arrow pointing at the drive to send the parameters to the drive. Select "Write All Parameters". There may be a few errors about being unable to write certain parameters but it's safe to ignore those errors.

4. Unplug the power from the drive and plug it back in to reboot the drive.

5. When the drive is back up, restart the ASDA software. If the menu bar at the top of the screen indicates "OFF Line", click it to toggle the drive online.

#### 6. Tune the Delta drives.

- a- Select "Tools" from the menu bar.
- b- Click "Auto Gain Tuning" from the drop down.
- c- Check the box for "Enable Gain Control Panel".
- d- Click "Servo On".
- e- Use the arrow button(s) to jog to the first position you wish to move to while tuning.
- f- Click the "Position 1" button.
- g- Use the arrow button(s) to jog to the second position you wish to use for tuning.
  - **Note** It should be a couple of inches from the first position
- h- Click "Position 2" button.
- I- Click "Start" to begin tuning.

| Delta ASDA-Soft - ASDA-A2 Servo                           | Enable Gain Control Panel                                                                                                    |
|-----------------------------------------------------------|----------------------------------------------------------------------------------------------------|
| File Setting Tools Parameter Function Window Descriptions | Servo On<br>Alarm Reset<br>Servo ON<br>Alarm Reset<br>Servo ON<br>Alarm Reset<br>Servo ON<br>Alarm Reset<br>Servo ON<br>Servo ON<br>Servo On<br>Servo On<br>Serv |

7. Watch the value in Est. JI/Jm box at the bottom of the screen. When it stops changing (less than a minute) you can stop the auto tune.

- a- Click "Set J".
- b- Click "Compute".
- c- Click the "===>>" button in the bottom section of the screen to send the data to the drive.

| Auto Gain Tuning                       |                   |                |               |                                                                                                    |
|----------------------------------------|-------------------|----------------|---------------|----------------------------------------------------------------------------------------------------|
| Off - line Computation                 |                   |                | HELP          | Enable Gain Control Panel                                                                                                    |
| ASDA-A2                                | *                 |                |               |                                                                                                    |
| Rig                                    | id Holding: 1     |                |               | Servo On Servo ON<br>Alarm Reset No Aiam                                                                                                    |
|                                        | Show current ra   | tio of inertia |               | Acceleration Time 200<br>Deceleration Time 200                                                                                                    |
|                                        | Comput            | Read           | I from Device | Accel /Decel S-curve 20<br>Jog Speed 200 (1~3000)                                                                                                    |
| P1-37 Load Inertia Ratio :             | 4.7               | ✓ 0.1times     | 4.5           | Download                                                                                                    |
| P2-00 Position Loop P gain :           | 81                |                | 84            |                                                                                                    |
| P2-02 Position Feedforward :           | 50                | <b>V</b>       | 50            | -Jog:                                                                                                    |
| P2-04 Speed Loop P gain :              | 326               | V              | 339           | *                                                                                                    |
| P2-06 Speed Loop I gain :              | 52                | V              | 54            |                                                                                                    |
| P2-25 OSC. Reject filter :             | 32                | 0.1times       | 30            | Motor feedback position[user unit]                                                                                                    |
| P2-26 External Noise Reject :          | 52                | <b>V</b>       | 54            | Position 1 0                                                                                                    |
| P2-49 Speed Detection Filter and Jitte | er Su [0F]: 800 💌 |                | [0F]: 800 🔻   | Position 2 -308526                                                                                                    |
| Bandwidth(Hz): (max=10                 | 23) 52            | $\frown$       | 54            | Procent Position -99097                                                                                                    |
| P2-47=0: Disable Auto Resonance Suppre | ssion Mode        | (v ===>>       |               | Time Cucle 500 ms Start                                                                                                    |
| P2-23 Notch filter Freq (1):           | 1000              | HZ(50~1000)    | 1000          |                                                                                                    |
| P2-24 Notch filter Gain (1):           | 0                 | ✓ dB(0~32)     | 0             | Est II /Im: 47                                                                                                    |
| P2-43 Notch filter Freq (2):           | 1000              | V              | 1000          | Lat our office and the set of the set of the |

**Note** – You can generally use the auto-calculated values for Bandwidth (52hz) and Ratio of Inertia (4.7) without trouble. It may be necessary, particularly on bigger machines, to manually adjust the Bandwidth closer to 100Hz and the Ratio of Inertia to 1 or 2 but try using the autocalculated values first.

8. Turn off "Servo On" and close the Auto Gain Tuning window. Close the Delta software, unplug power from the drive, and plug it back in to reboot the drive.

# **CNC11** Control Configuration

1. When all the Delta drives have been tuned and the parameters have been SAVED to the drives in the Delta software, start the CNC11 software.

a- From the main screen press  $F1(Setup) \rightarrow F3(Config) \rightarrow default password is$ 

 $137 \rightarrow F2(Mach) \rightarrow F2(Motor).$ 

b- Set the "Encoder Counts/Rev" to 32768 for all axes and then press F10(Save).

c- Press ESC once  $\rightarrow$  F3(Params)  $\rightarrow$  F8(Next Table) until it's at P200-P299 page.

d- Set parameter 256 to 2 to enable precision mode and press F10(Save).

e- Press F4(PID)  $\rightarrow$  F1(PID Config).

f- Set Kp, Ki, and Kd to 0 for all axes. Note – Do NOT set the Accels to 0 or you will not be able to move the machine. Leave these set to 0.5.

2. Use the ASDA software to jog the motors (as in step 6 above). In the PID menu, confirm that the Abs Pos field is increasing when the shaft is moving counter clockwise.

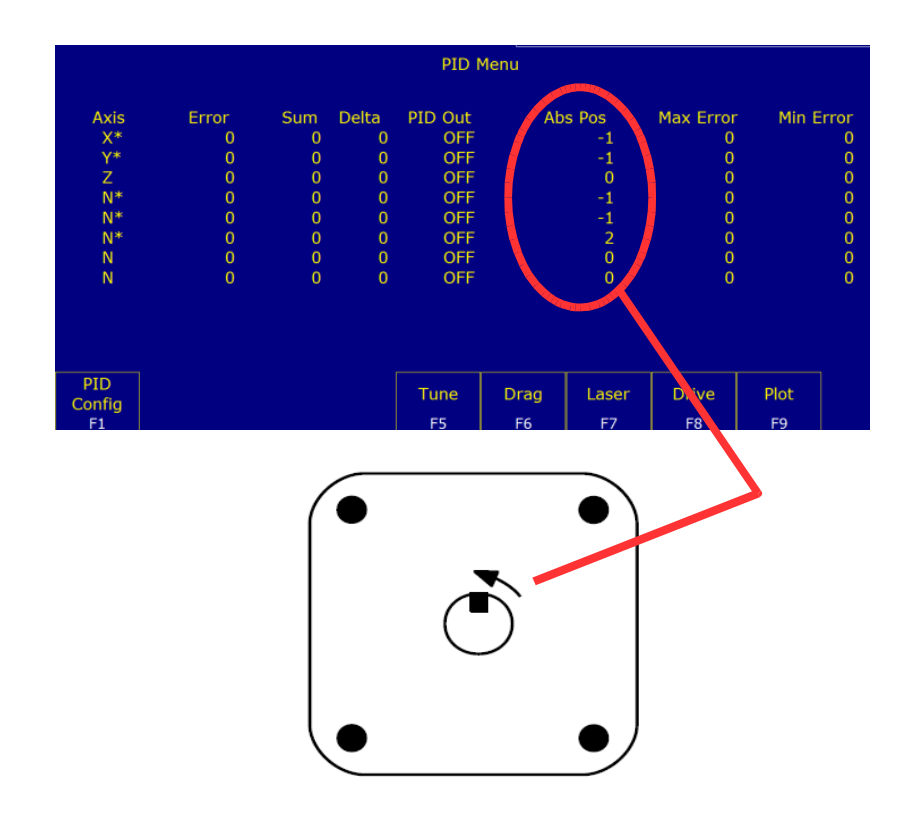

3. In the PID menu, press F5(Tune) and then press Cycle Start.

## Load Meter Setup

1. If using the OAK board, all that is needed is the Delta interface cable for the OAK board, Centroid part number 13131. If using the OpticDirect boards, please verify that the OpticDirect board has the analog section populated as shown in the photo below.

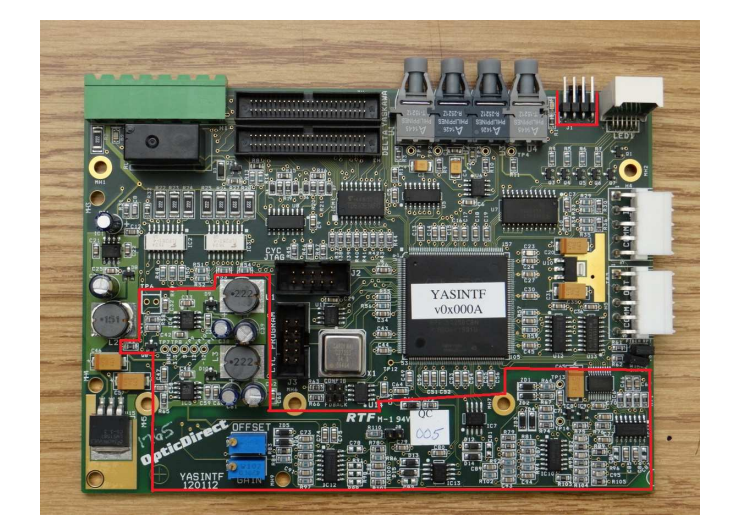

2. Verify that the following is defined in the PLC program. **Note** – The input and word definitions may vary depending on the component that is being used to read the analog torque voltage from the Delta drive as well as what is already being defined in the PLC program

### Input Definitions

| AnalogInput1 | IS INP241 |
|--------------|-----------|
| AnalogInput2 | IS INP257 |
| AnalogInput3 | IS INP273 |
| AnalogInput4 | IS INP289 |
| AnalogInput5 | IS INP305 |
|              |           |

## Word Definitions

| XMeterADC_W       | IS W14 |
|-------------------|--------|
| YMeterADC_W       | IS W15 |
| ZMeterADC_W       | IS W16 |
| AMeterADC_W       | IS W17 |
| SpindleMeterADC_W | IS W20 |

### Main Stage

IF true THEN BTW XMeterADC\_W AnalogInput1 16, BTW YMeterADC\_W AnalogInput2 16, BTW ZMeterADC\_W AnalogInput3 16, BTW AMeterADC\_W AnalogInput4 16, BTW SpindleMeterADC\_W AnalogInput5 16

IF XMeterADC\_W > 32767 THEN XMeterADC\_W = XMeterADC\_W - 65536 IF YMeterADC\_W > 32767 THEN YMeterADC\_W = YMeterADC\_W - 65536 IF ZMeterADC\_W > 32767 THEN ZMeterADC\_W = ZMeterADC\_W - 65536 IF AMeterADC\_W > 32767 THEN AMeterADC\_W = AMeterADC\_W - 65536 IF SpindleMeterADC\_W > 32767 THEN SpindleMeterADC\_W = SpindleMeterADC\_W - 65536

; TODO: Pre-compute constants in initial stage

; The Delta drives put out +/-8V at max torque

; The spindle is +/-10V

IF true THEN XMeterADC\_W = (100 \* XMeterADC\_W) / 1638,

YMeterADC\_W = (100 \* YMeterADC\_W) / 1638,

ZMeterADC\_W = (100 \* ZMeterADC\_W) / 1638,

AMeterADC\_W = (100 \* AMeterADC\_W) / 1638,

SpindleMeterADC\_W = (100 \* SpindleMeterADC\_W) / 2048

IF true THEN SV\_METER\_1 = abs(XMeterADC\_W), SV\_METER\_2 = abs(YMeterADC\_W), SV\_METER\_3 = abs(ZMeterADC\_W), SV\_METER\_4 = abs(AMeterADC\_W), SV\_METER\_6 = abs(SpindleMeterADC\_W)

3. Verify that parameters 35, 57, 137, 143, and 313 are set correctly.

### Parameter 35

This is the axis that is assigned as your spindle axis. By default, it should be set to 6.

#### Parameter 57

This is bit based parameter that tells the CNC11 software which axes to turn the load meters on for.

| Axis  | 1 | 2 | 3 | 4 | 5  | 6  | 7  | 8   |
|-------|---|---|---|---|----|----|----|-----|
| Bit   | 0 | 1 | 2 | 3 | 4  | 5  | 6  | 7   |
| Value | 1 | 2 | 4 | 8 | 16 | 32 | 64 | 128 |

For example, we have a 3-axis system with a spindle in which it is desired to see the load meters of all the axes as well as the spindle. Therefore, bits 0, 1, 2, and 5 would be set. That means that parameter 57 would be a value of 1+2+4+32 = 39.

#### Parameter 137

This parameter tells the CNC11 software how many samples to use when calculating the average output for the load meter display. By default it should be set to 0 but if the load meter jumps around a lot with it set to 0, this parameter can be adjusted to minimize the amount of "jumpiness" of the load meter display.

#### Parameter 143

This is another bit based parameter that controls the display of the axis load meters. By default it should be set to 0 which enables the load meters as well as the Distance to Go DRO and provides an outline for the load meters.

#### Parameter 313

This parameter tells the CNC11 software which encoder input to look at for the 6<sup>th</sup> axis, which is the spindle axis that was set by parameter 35. By default it should 6.

#### **Document History**

Rev4 Created on 2016-01-04 by #270 Rev3 Created on 2015-02-12 by #397 Rev2 Created on 2013-04-03 by #277 Rev1 Created on 2013-02-08 by #000